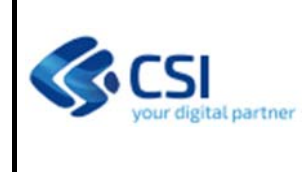

F501-SIMPA-MUT-02-V01-Manuale utente.docx

Pag. <u>1</u> di 8

#### Sommario

| 1. | Presentazione      | . 2 |
|----|--------------------|-----|
| 2. | Accesso al sistema | . 2 |
| 3. | Gestione           | . 4 |
| a. | Ricerca ed elenco  | . 5 |
| b. | Dettaglio          | . 7 |

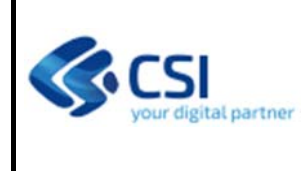

#### 1. Presentazione

La base normativa è il Decreto del Ministro dell'agricoltura, della sovranità alimentare e delle foreste n. 410739 del 4 agosto 2023.

Il Sistema di Monitoraggio degli interventi della Politica Agricola Comune (PAC) prevede lo scambio di informazioni ai fini della corretta redazione della Relazione annuale per l'efficacia dell'attuazione (APR). L'attività di monitoraggio continuo sul PSP, ha il compito di verificare che l'APR sia stato redatto utilizzando i sistemi e le procedure oggetto di riconoscimento e che i dati contenuti nell'APR aggregato si basino su dati certificati provenienti dagli Organismi Pagatori riconosciuti.

Il processo di predisposizione dell'APR avviene attraverso l'aggregazione dei dati di rendicontazione finanziaria e contabile, dei dati di monitoraggio e dei dati disaggregati forniti dagli OP, sottoposti a verifica e supervisione.

Per tali finalità è stato realizzato nell'ambito del SIAN un apposito Sistema di Monitoraggio della PAC (SMP). Il Sistema di Monitoraggio della PAC per il Piemonte (SIMPA) è nato con lo scopo di raccogliere i dati disaggregati e, dopo la loro validazione da parte della Pubblica Amministrazione, inviarli al sistema nazionale SMP.

La periodicità di trasmissione delle informazioni richieste e di validazione dei dati e della produzione delle versioni di avanzamento è trimestrale.

La produzione dell'APR è entro il 15 febbraio di ciascun anno a partire dal 2024. L'APR, contiene gli indicatori di output e di risultato riferiti alle spese che generano output, realizzato utilizzando i dati interscambiati nell'ambito del Sistema SMP e verificati con le dichiarazioni di spesa FEAGA e FEASR di ciascun OP. L'APR è il documento principale ai fini della chiusura conti e del riconoscimento delle spese dichiarate (Performance Clearance) ai sensi dell'art. 54 del Reg. 2021/2116.

L'APR fornisce alla Commissione i dati per attuare la Performance Review (la verifica biennale dell'efficacia dell'attuazione ai sensi dell'Art. 135 Reg. 2021/2115).

Infine, è anche un documento che deve fornire ai vari destinatari una visione completa dello stato di attuazione del PSP, e a tal fine deve essere presentato:

- al Comitato di monitoraggio (Art. 123, par. 2, lett. g) Reg. 2021/2115);
- alle riunioni annuali di riesame (Art. 136 Reg. 2021/2115);

Inoltre, deve essere reso pubblico (Art. 134(12) Reg. 2021/2115). Il contenuto dell'APR è descritto nell'allegato al Reg. (UE) 2023/130. I metodi di calcolo degli Indicatori di Risultato e di Output sono descritti nel Reg. (UE) 2021/2290.

#### 2. Accesso al sistema

Si accede al sistema attraverso la home page del sistema pubblicata nel portale relativo al catalogo servizi del Sistema Piemonte.

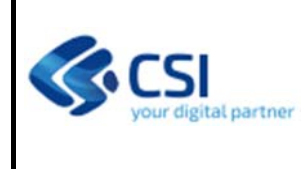

F501-SIMPA-MUT-02-V01-Manuale utente.docx

Pag. <u>3</u> di 8

|        | Regione Piemonte                                                                                                    |                                                         |                                                                                |                                                                                        |       |
|--------|----------------------------------------------------------------------------------------------------|---------------------------------------------------------|--------------------------------------------------------------------------------|----------------------------------------------------------------------------------------|-------|
|        | :Servizionline                                                                                                    |                                                         | CATALOGO SERVIZI                                                               | COS'È COME ACCEDERE AI SE                                                              | RVIZI |
|        | ↑ Catalogo servizi / Sistema Monitoraggio PAC 2023-20                                                                  | 127 (SIMPA)                                             |                                                                                |                                                                                        |       |
|        | 🖧 Terna Agricoltura<br>Sistema Monitoraggio PA                                                                         | AC 2023-2027 (SIMPA)                                    |                                                                                |                                                                                        |       |
|        |                                                                                                    | 🔃 Enti pubblici                                         |                                                                                |                                                                                        |       |
|        | Scheda informativa per l'utenza                                                                                        | a "Enti pubblici"                                       |                                                                                |                                                                                        |       |
| а<br>А | ACCESSO RISERVATO<br>Il servizio è soggetto ad autenticazione<br>tramite username e password o<br>certificato digitale | ACCESSO SPID                                            |                                                                                |                                                                                        |       |
| .ccec  | lendo ad esempio tramite l'acces                                                                                       | so riservato                                            |                                                                                |                                                                                        |       |
|        | А                                                                                                    | Servizionline<br>ccedi con le tue credenz               | iali                                                                           |                                                                                        |       |
|        | Accesso tramite username e password<br>Username                                                                        | Accesso tramite username, password e<br>PIN<br>Username | Accesso tramit<br>carta elettroni<br>Si prega di accert<br>digitale sia config | e certificato digitale o<br>ca<br>rarsi che il certificato<br>gurato correttamente nel |       |

|                                                 | <b>Servizi</b> online<br>Accedi con le tue credenzia    | li                                                                                                    |
|-------------------------------------------------|---------------------------------------------------------|----------------------------------------------------------------------------------------------------|
| Accesso tramite username e password<br>Username | Accesso tramite username, password e<br>PIN<br>Username | Accesso tramite certificato digitale o<br>carta elettronica<br>Si prega di accertarsi che il certificato               |
| Password                                        | Password                                                | digitale sia configurato correttamente nel<br>browser in uso. Solo in seguito cliccare il<br>seguente pulsante Accedi. |
|                                                 | PIN                                                     |                                                                                                    |
|                                                 |                                                         |                                                                                                    |
| Accedi                                          | Accedi                                                  | Accedi                                                                                                    |

Si digitano le credenziali di accesso e si sceglie il ruolo con cui accedere al servizio scegliendo tra i ruoli proposti a cui l'utente è abilitato.

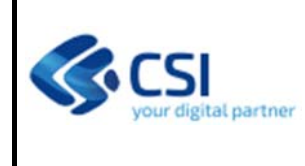

F501-SIMPA-MUT-02-V01-Manuale utente.docx

Pag. <u>4</u> di 8

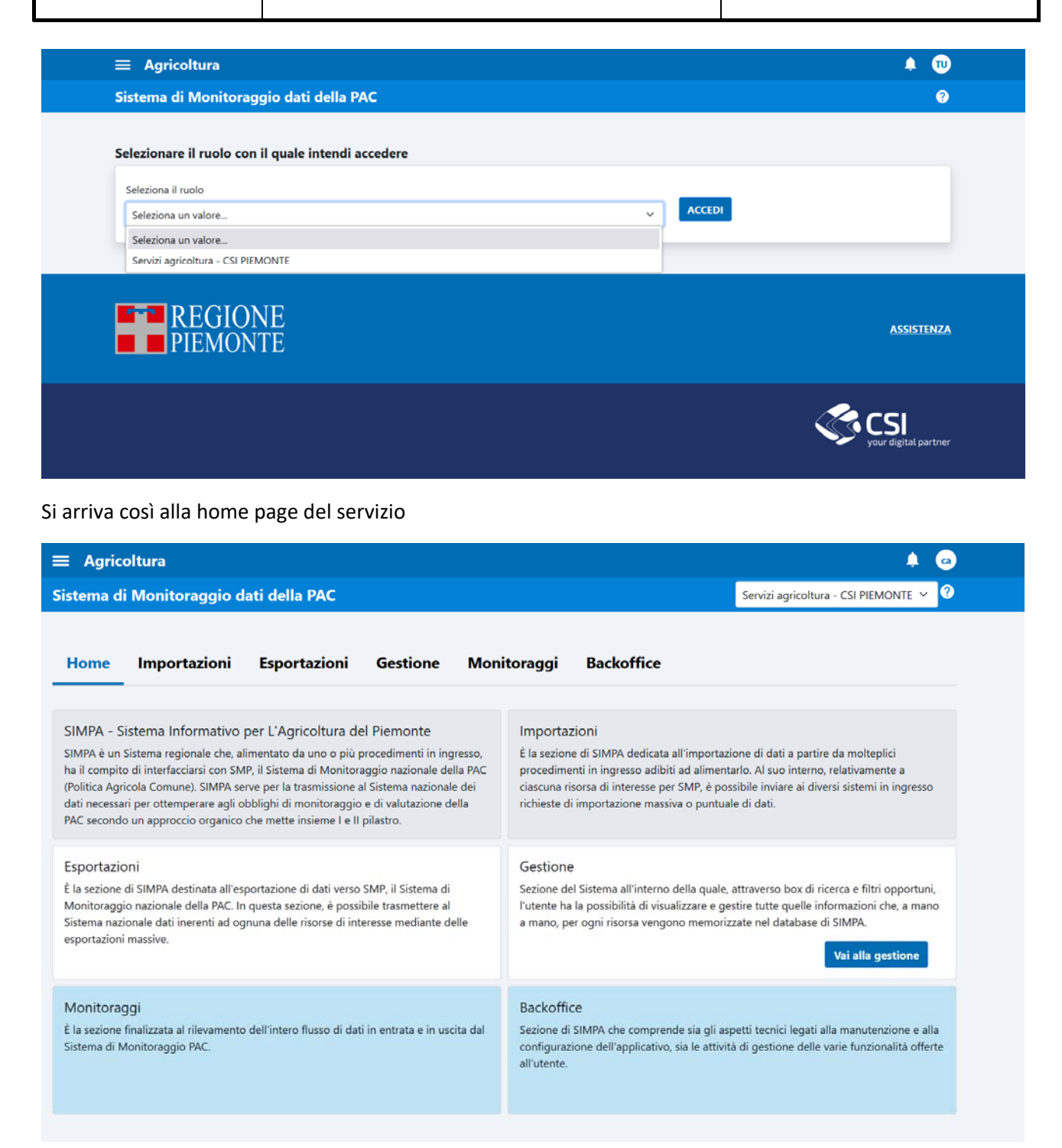

#### 3. Gestione

E' la sezione del sistema all'interno della quale, attraverso box di ricerca e filtri opportuni, l'utente ha la possibilità di visualizzare e gestire tutte le informazioni relative ai dati disaggregati delle entità che l'Organismo Pagatore raccoglie dai procedimenti e che successivamente invierà tramite servizi API REST al Sistema centrale do Monitoraggio PAC (SMP).

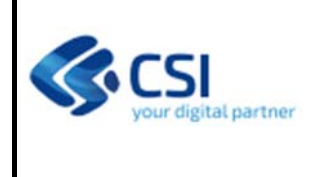

Pag. <u>5</u> di 8

Le entità gestite sono le seguenti:

- Beneficiario
- Domanda presentata
- Istruttoria
- Pagamento
- Superficie ammissibile
- Zootecnia ammissibile
- Giovane agricoltore
- Area
- Nuovo agricoltore
- Socio di organizzazione di produttori

e l'utente può navigare tra le voci attraverso le linguette in alto nella pagina

| Home         | Importazioni       | Esportazioni             | Gestione          | Monitoraggi          | Backoffice        |                             |
|--------------|--------------------|--------------------------|-------------------|----------------------|-------------------|-----------------------------|
| Beneficiario | Domanda   Istrutto | oria   Superficie A.   Z | Zootecnia A.   Pa | agamento   Area   Gi | ovane Agricoltore | e   Nuovo Agricoltore   SOP |

Per ogni entità l'utente può effettuare le seguenti operazioni:

- Ricerca ed Elenco
- Dettaglio
- Scarico in formato Excel dell'elenco a video

Si propongono come esempio le videate nel caso dell'entità Beneficiario

#### a. Ricerca ed elenco

La ricerca si può effettuare attraverso una serie di filtri combinabili tra loro.

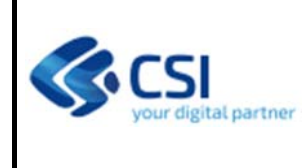

F501-SIMPA-MUT-02-V01-Manuale utente.docx

Pag. <u>6</u> di 8

| : Agricoltura                                                         |               |             |                |              |                   |                | <b>4</b> G |
|-----------------------------------------------------------------------|---------------|-------------|----------------|--------------|-------------------|----------------|------------|
| stema di Monitoraggio dati della PAC                                  |               |             |                |              | Servizi agricoltu | ura - CSI PIEM | ONTE 🗸 🤇   |
| Home Importazioni Esportazioni <u>Gestione</u>                        | Monitor       | aggi        | Backoffice     |              |                   |                |            |
| neficiario   Domanda   Istruttoria   Superficie A.   Zootecnia A.   I | Pagamento   A | krea   Gio  | vane Agricolto | re   Nuovo / | Agricoltore   S   | OP             |            |
| Data Acquisizione da                                                  | a             |             |                |              |                   |                | -          |
| gg/mm/aaaa                                                            | g 📰 🔤         | g/mm/aaaa   |                |              |                   |                | <b></b>    |
| CUAA                                                                  |               |             |                |              |                   |                |            |
|                                                                       |               |             |                |              |                   |                |            |
| Denominazione azienda                                                 |               |             |                |              |                   |                |            |
|                                                                       |               |             |                |              |                   |                |            |
| Anno Campagna                                                         | Invi          | io a SMP    |                |              |                   |                |            |
| Seleziona un valore                                                   | ~ Se          | eleziona un | valore         |              |                   |                | ~          |
|                                                                       |               |             |                |              |                   | PULISCI        | CERCA      |
|                                                                       |               |             |                |              |                   |                |            |
| REGIONE                                                               |               |             |                |              |                   |                | ASSISTENZ  |
| PIEMONIE                                                              |               |             |                |              |                   |                |            |
|                                                                       |               |             |                |              |                   |                |            |

Attraverso il pulsante "Cerca" si ottiene l'elenco che risponde ai filtri impostati

| isultati 32440<br>Filtra per voce | d'interesse |                            |                        |                     |                      |                        | Modifica tabella |
|-----------------------------------|-------------|----------------------------|------------------------|---------------------|----------------------|------------------------|------------------|
| Anno Campagna<br>\$               | CUAA 🗢      | Denominazione<br>Azienda 🗢 | Indirizzo<br>Azienda ≑ | Comune<br>Azienda 💠 | Data Movimento<br>\$ | Data<br>Trasmissione 💠 | Invio SMP 💠      |
| 2023                              |             |                            | VIA LENTA 39           |                     | 26/06/2024           | 01/07/2024             | Si               |
| 2023                              |             |                            | VIA MARIO<br>ABRATE 11 |                     | 26/06/2024           | 01/07/2024             | Si               |
| 2023                              |             | - =_                       | BORGATA ALICE          | -                   | 26/06/2024           | 01/07/2024             | Si               |

Il pulsante "Modifica tabella" consente di modificare l'insieme delle colonne visualizzate in tabella.

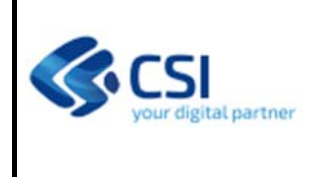

F501-SIMPA-MUT-02-V01-Manuale utente.docx

Pag. <u>7</u> di 8

Il pulsante "Report Excel" permette di scaricare in formato Excel il contenuto della tabella a video risultato della ricerca.

#### b. Dettaglio

Utilizzando il tasto funzionale dettaglio della riga in esame.

presente nella parte destra della tabella si accede al funzione di

| stema di Monitoraggio dati della PA            | AC                                                        | Servizi agricoltura - CSI PIEMONTE 🗡           |
|------------------------------------------------|-----------------------------------------------------------|------------------------------------------------|
|                                                |                                                           |                                                |
| Home Importazioni Esportaz                     | ioni Gestione Monitoraggi Backoff                         | ice                                            |
|                                                |                                                           |                                                |
| eneficiario   Domanda   Istruttoria   Superfic | ie A.   Zootecnia A.   Pagamento   Area   Giovane Agric   | oltore   Nuovo Agricoltore   SOP               |
|                                                |                                                           |                                                |
| DATI IDENTIFICATIVI                            |                                                           |                                                |
| c030 - CUAA                                    | OP Detentore Fascicolo                                    | Data Dichiarazione Consistenza                 |
|                                                | ORGANISMO PAGATORE REGIONALE - PIEMONTE                   | 28/05/2024                                     |
| Anno Comporto                                  | c031 - CLIAA Arianda Capafila                             | Depominazione                                  |
| 2023                                           |                                                           |                                                |
|                                                |                                                           |                                                |
| Indirizzo<br>VIA LENTA 39                      | Comune                                                    | s000 - Tipo Beneficiario                       |
|                                                |                                                           |                                                |
| b020 - Genere<br><b>Uomo</b>                   | b030 - Giovane Agricoltore<br><b>No</b>                   | b040 - Posizione Geografica Comune             |
|                                                |                                                           | —                                              |
| SIGC<br>Si                                     | Data Movimento                                            | Data Trasmissione                              |
| 5.                                             | 20,00,2024                                                | 01/01/2021                                     |
| Invio SMP                                      | Sorgente                                                  |                                                |
| Si                                             | SIAP                                                      |                                                |
|                                                |                                                           |                                                |
|                                                |                                                           |                                                |
| NDICATORI SUPERFICIE                           |                                                           |                                                |
| b050 - Codice Vincoli Area                     | b060 - Zona vulnerabile a nitrati                         | b070 - Ubicazione Azienda Bacino Idrografico   |
|                                                | No                                                        | Si                                             |
| h080 Area Natura 2000                          | b090 Azianda Agricola Biologica                           | h100 Numero di ettari di cominativo dichiarato |
| 50% > X ≥ 100% situato nell'area Natura 20     | 00 Non biologica                                          | 89,2207 ha                                     |
| h110 Numero di attari di mati mana di 11       | histori b120 Numero di etteriliu                          | h120 Numara di attari di che ana aminibili     |
| Numero di ettari di prati permanenti dic       | dichiarati di ettari con colture permanenti<br>dichiarati | pagamenti diretti                              |
|                                                |                                                           |                                                |

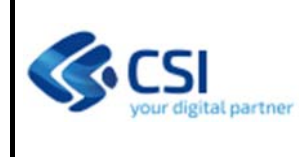

F501-SIMPA-MUT-02-V01-Manuale utente.docx

Pag. <u>8</u> di 8

#### INDICATORI CONDIZIONALITÀ

| b141 - BCAA 2 - Numero di ettari di zone umide e torbiere - prati permanenti                                                                                                    | 0 ha |
|----------------------------------------------------------------------------------------------------|------|
| b142 - BCAA 2 - Numero di ettari di zone umide e torbiere - seminativi                                                                                                    | 0 ha |
| b143 - BCAA 2 - Numero di ettari di zone umide e torbiere - colture permanenti                                                                                                    | 0 ha |
| b150 - BCAA 8 - Numero di ettari utilizzati per soddisfare la quota minima di seminativo destinata ad aree e caratteristiche non produttive                                                       |      |
| b151 - BCAA 8 - Numero di ettari di terreno incolto                                                                                                    |      |
| b152 - BCAA 8 - Numero di ettari di siepi, singoli o gruppi di alberi, filari di alberi                                                                                                    |      |
| b153 - BCAA 8 - Numero di ettari di margini di campo, appezzamenti o fasce tampone                                                                                                    |      |
| b154 - BCAA 8 - Numero di ettari di fossi e torrenti                                                                                                    |      |
| b155 - BCAA 8 - Numero di ettari di piccoli stagni e piccole zone umide                                                                                                    |      |
| b156 - BCAA 8 - Numero di ettari di muri in pietra                                                                                                    |      |
| b158 - BCAA 8 - Numero di ettari di terrazze                                                                                                    |      |
| b170 - BCAA 9 - Numero di ettari soggetti al divieto di conversione o di aratura                                                                                                    |      |
| b171 - BCAA 9 - Numero di ettari di prati permanenti nei siti Natura 2000                                                                                                    |      |
| b172 - BCAA 9 - Numero di ettari di prati permanenti designati sensibili dal punto di vista ambientale in siti Natura 2000 protetti ai sensi<br>delle BCAA 9 e dichiarati dagli agricoltori       | 0 ha |
| b180 - Numero di ettari di prati permanenti designati sensibili dal punto di vista ambientale al di fuori dei siti Natura 2000, protetti<br>nell'ambito delle BCAA e dichiarati dagli agricoltori | 0 ha |
|                                                                                                    |      |